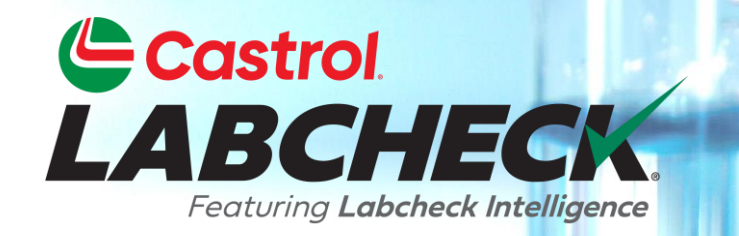

# **GUÍA DE INICIO RÁPIDO**

# BÚSQUEDAS RÁPIDAS Y AVANZADAS

Aprende a:

- 1. Realizar una búsqueda rápida
- 2. Buscar una muestra
- 3. Encuentre su equipo

## **BÚSQUEDA RÁPIDA**

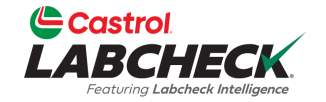

| Costrol<br>LABCHECK                                                                                                    |                                       | Need Help ⑦ Search (a) Acme Demo                                                                                     |
|----------------------------------------------------------------------------------------------------|---------------------------------------|----------------------------------------------------------------------------------------------------|
| HOME ACTIONS SAMPLES LABELS EQUIPMENT ANALYTICS REPORTS DISTRIBUTION ADMIN PREFER                                                                                                    | ENCES                                 |                                                                                                    |
| Dashboard                                                                                                    |                                       | ٢                                                                                                    |
|                                                                                                    | SAMPLE STATUS                         | NEWS 🕿 🔓                                                                                                    |
| Welcome to a Brand New Labcheck<br>This new version of Labcheck maintains all of the great features you've used over the years to manage<br>your sampling, reports and equipment. With the latest release, we've incorporated the most current<br>technology and labcheck and sampling for you need assistance on lease with | 25506                                 | SAMPLE SUBMITTED 03/12/2024<br>Lori_BP Beerwart sampled unit 222 at site WCN                                         |
| Labcheck Training Resources online or contact the Labcheck Support Dest koll-free at 866-LABCHECK<br>(522-2432) for help with a personal touch. Thank you for using the Castrol Labcheck program!                                                                                                    | Samples<br>Last 30 Days               | SAMPLE SUBMITTED 02/16/2024<br>jessica rivera pena sampled unit 110 at site E 6111 HLG GDS of Charlotte and Transfer |
|                                                                                                    | In Transit In Progress Complete       | SAMPLE SUBMITTED 02/12/2024<br>jessica rivera pena sampled unit 221 at site E 6111 HLG GDS of Charlotte and Transfer |
| ALERTS 🛱 🖕                                                                                                    | TRACK SAMPLES                         | RECENT SAMPLES                                                                                                    |
| Equipment has missing info     Component Overdue for Sampling     Equipment Maintenance Event                                                                                                    | Enter a tracking number               | 33460<br>Samples<br>Last 30 Days                                                                                     |
| CRITICAL CONDITION                                                                                                    |                                       | ACTIONS 🚔                                                                                                    |
| UNIT COMPONENT CONDITION                                                                                                    | Apr. 2024                             | TO DO 2                                                                                                    |
| 1623567. ENGINE Wear                                                                                                    |                                       |                                                                                                    |
| 1626568 TRANS-AUTO Wear                                                                                                    | 0 1 2 3 4 5 6 7 8                     | IN PROGRESS 3                                                                                                    |
| 1626568 STEERING Water/Wear                                                                                                    | 🔍 Avg. Transit Time 🛛 🔮 Avg. Lab Time |                                                                                                    |

El campo de *búsqueda rápida* se encuentra en la parte superior derecha de la pantalla en cada pestaña.

## **BÚSQUEDA RÁPIDA**

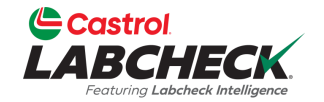

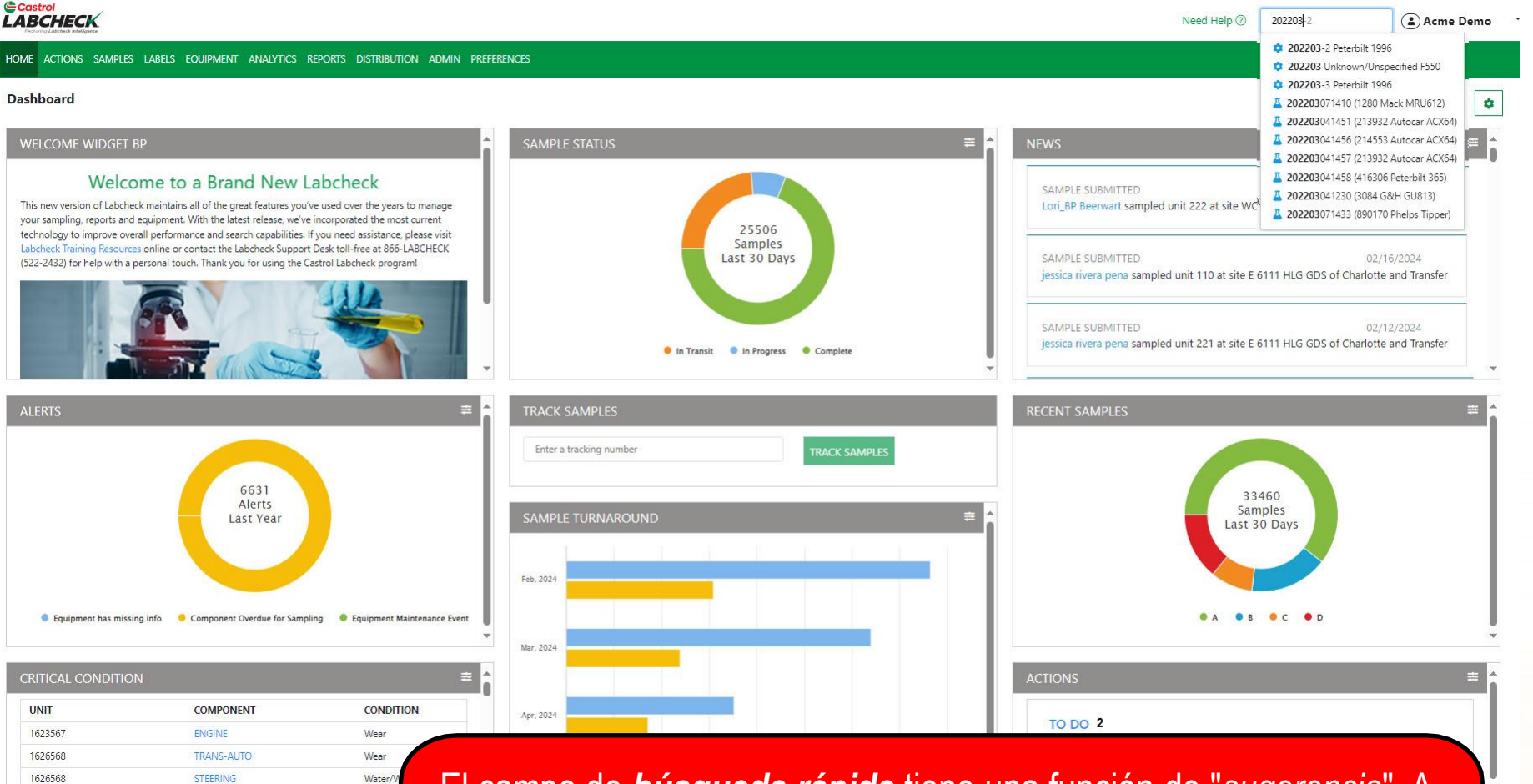

El campo de **búsqueda rápida** tiene una función de "sugerencia". A medida que escriba, verá las coincidencias basadas en los caracteres que introduzca. Introduzca las primeras letras de un número de laboratorio, ID de unidad, lugar de trabajo, etc., y haga clic en el texto coincidente para ir al área especificada.

#### **BÚSQUEDA - MUESTRAS**

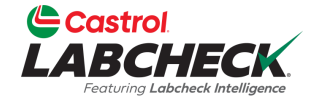

1 of 1

| ⊜c<br>LA | astrol.<br>BCHECK.<br>Featuring Labcheck Intelligence |                                 |                              |               | Need Help ⑦ | 😩 Acme Demo 👻            |
|----------|-------------------------------------------------------|---------------------------------|------------------------------|---------------|-------------|--------------------------|
| HOM      | IE ACTIONS SAI                                        | MPLES LABELS EQUIPMENT ANALYTIC | CS REPORTS DISTRIBUTION ADMI | N PREFERENCES |             |                          |
| + /      | Add Filter                                            |                                 |                              |               |             | T                        |
| DATE     | RANGE Last Year                                       | ▼ SHOW AII ▼ ● MARK             | SAMPLES 🗸                    |               | X EXPORT X  | KLS PRINT REPORT(S)      |
|          | LAB NUMBER                                            | SEVERITY     Selected           | CONDITION - Select -         |               | COMPONENT   | REPORTED DATE - Select - |
|          | 202309080738                                          | D                               | Coolant/Wear                 | 3020          | ENGINE      | 09/13/2023               |
|          | 202309080645                                          | D                               | Dirt/Wear                    | 130           | ENGINE      | 09/13/2023               |
|          | 202308281724                                          | D                               | Fuel/Low Viscosity           | 3073          | ENGINE      | 09/05/2023               |
| $\Box$   | 202308080691                                          | D                               | Viscosity/Wear               | 284           | ENGINE      | 08/11/2023               |
|          | 202307311792                                          | D                               | Soot/Wear                    | 3131          | ENGINE      | 08/03/2023               |
| $\Box$   | 202307311781                                          | D                               | Viscosity/Wear               | 111           | ENGINE      | 08/03/2023               |
|          | 202307311408                                          | D                               | Coolant/Wear                 | 174           | ENGINE      | 08/03/2023               |
| $\Box$   | 202307111102                                          | D                               | Viscosity/Wear               | 284           | ENGINE      | 07/17/2023               |
|          | 202307051038                                          | D                               | Dirt/Wear                    | 3030          | ENGINE      | 07/11/2023               |
|          | 202307051039                                          | n                               | Dirt/Wear                    | 242           | ENGINE      | 07/07/2023               |

Showing 100 rows

En la pestaña *MUESTRAS*, filtre cualquiera de las columnas escribiendo en el campo de la parte superior de la columna o seleccionando en el desplegable.

### **BÚSQUEDA - MUESTRAS**

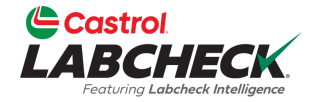

1 of 1 < <

| C<br>LA | astrol<br>BCHECK<br>Festurng Labcheck Intelligence |                             |                               | Need    | d Help ⑦     | Acme Demo 🝷   |
|---------|----------------------------------------------------|-----------------------------|-------------------------------|---------|--------------|---------------|
| HON     | IE ACTIONS SAMPLES LABELS I                        | EQUIPMENT ANALYTICS REPORTS | DISTRIBUTION ADMIN PREFERENCE | S.      |              |               |
| ++      | Add Filter                                         | T                           |                               |         |              | T             |
| DATE    | RANGE Last Year                                    |                             |                               |         | EXPORT XLS   | INT REPORT(S) |
|         | LAB NUMBER                                         | Viewed<br>Unviewed          | CONDITION ÷                   | UNIT ID | COMPONENT \$ | REPORTED DATE |
|         | 202309080738                                       | D                           | Coolant/Wear                  | 3020    | ENGINE       | 09/13/2023    |
|         | 202309080645                                       | D                           | Dirt/Wear                     | 130     | ENGINE       | 09/13/2023    |
|         | 202308281724                                       | D                           | Fuel/Low Viscosity            | 3073    | ENGINE       | 09/05/2023    |
|         | 202308080691                                       | D                           | Viscosity/Wear                | 284     | ENGINE       | 08/11/2023    |
|         | 202307311792                                       | D                           | Soot/Wear                     | 3131    | ENGINE       | 08/03/2023    |
|         | 202307311781                                       | D                           | Viscosity/Wear                | 111     | ENGINE       | 08/03/2023    |
|         | 202307311408                                       | D                           | Coolant/Wear                  | 174     | ENGINE       | 08/03/2023    |
|         | 202307111102                                       | D                           | Viscosity/Wear                | 284     | ENGINE       | 07/17/2023    |
|         | 202307051038                                       | D                           | Dirt/Wear                     | 3030    | ENGINE       | 07/11/2023    |
|         | 202307051039                                       | n                           | Dirt/Wear                     | 242     | ENGINE       | 07/07/2023    |

Showing 100 rows

Seleccione su intervalo de fechas y muestre las muestras en función de su estado "visto".

### **BÚSQUEDA - MUESTRAS**

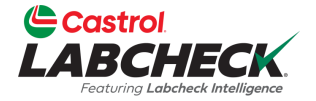

1 of 1 < < …

| Castrol<br>LABCHECK<br>Festurio Laberte Intelligence |                                    |                              | Nee     | d Help ⑦     | Acme Demo 👻  |
|------------------------------------------------------|------------------------------------|------------------------------|---------|--------------|--------------|
| HOME ACTIONS SAMPLES                                 | LABELS EQUIPMENT ANALYTICS REPORTS | DISTRIBUTION ADMIN PREFERENC | ES      |              |              |
| Search adhoc filters                                 | 1                                  |                              |         |              | → ▼          |
| Condition<br>Customer<br>Customer List               |                                    | ]                            |         | 🔀 EXPORT XLS | NT REPORT(S) |
| Equipment Type<br>Fuel Type<br>Has Action            | SEVERITY     Selected              | CONDITION<br>- Select -      | UNIT ID | component \$ | - Select -   |
| Oil Brand                                            | D                                  | Coolant/Wear                 | 3020    | ENGINE       | 09/13/2023   |
| Oil Grade                                            | D                                  | Dirt/Wear                    | 130     | ENGINE       | 09/13/2023   |
| Oil Manufacturer                                     | D                                  | Fuel/Low Viscosity           | 3073    | ENGINE       | 09/05/2023   |
| Reported Date                                        | D                                  | Viscosity/Wear               | 284     | ENGINE       | 08/11/2023   |
| Result Name                                          | D                                  | Soot/Wear                    | 3131    | ENGINE       | 08/03/2023   |
| Sample Date Range                                    | D                                  | Viscosity/Wear               | 111     | ENGINE       | 08/03/2023   |
| Sampled Date                                         | D                                  | Coolant/Wear                 | 174     | ENGINE       | 08/03/2023   |
| 202307111102                                         | D                                  | Viscosity/Wear               | 284     | ENGINE       | 07/17/2023   |
| 202307051038                                         | D                                  | Dirt/Wear                    | 3030    | ENGINE       | 07/11/2023   |
| 202307051039                                         | n                                  | Dirt/Wear                    | 242     | ENGINE       | 07/07/2023   |

Showing 100 rows

La opción **+***Añadir filtro* permite añadir uno o varios filtros para buscar una muestra. El icono de **filtro** le permite utilizar un filtro guardado. Para obtener instrucciones más detalladas, consulte la guía de inicio rápido de **Filtros**.

### **BÚSQUEDA - EQUIPOS**

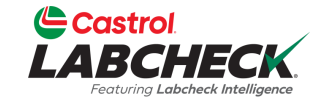

| Castrol<br>LABCHECK                                     | Need Help ⑦                  | Search & Acme Demo * |
|---------------------------------------------------------|------------------------------|----------------------|
| HOME ACTIONS SAMPLES LABELS EQUIPMENT ANALYTICS REPORTS | STRIBUTION ADMIN PREFERENCES |                      |
| Equipment / Browse Equipment                            |                              |                      |
|                                                         | ACME DEMO WORKSITE 2 DETAILS |                      |

#### COMPARE PRINT LABELS Search Equipment Hierarchy... 🛩 📒 Acme Demo Top Master 🗙 📒 Acme Demo Master ACME Demo Area 1 👻 ڬ ACME Demo Area 2 🛩 🖿 Acme Demo Worksite 2 > 🗅 🌼 1-13 Caterpillar D8R > 🗅 💠 1-13Lori Caterpillar D8R > 🗘 🔹 1-13Lori Copy 1 Caterpillar D8R > 🗘 💠 2-15 Caterpillar 330DL > 30-016 Peterbilt 337 > 30-211 Peterbilt 378 > 4 632407 Freightliner M2106 > 🗘 🏟 MX3179 Komatsu WA500-1 > 🗘 🔅 MX3181 Volvo A40 > 🗅 🗯 Testing Adding

| EMO WORKSITE 2 DET    | AILS                                                                                                    |                                                                                                    |                        |                                                                                                    |                                                                                                    |                                                                                                    |                                                                                                    |                                                                                                    |
|-----------------------|----------------------------------------------------------------------------------------------------|----------------------------------------------------------------------------------------------------|------------------------|----------------------------------------------------------------------------------------------------|----------------------------------------------------------------------------------------------------|----------------------------------------------------------------------------------------------------|----------------------------------------------------------------------------------------------------|----------------------------------------------------------------------------------------------------|
| FY CONDITION SU       | MMARY                                                                                                    |                                                                                                    |                        |                                                                                                    |                                                                                                    |                                                                                                    |                                                                                                    |                                                                                                    |
|                       |                                                                                                    |                                                                                                    |                        |                                                                                                    |                                                                                                    |                                                                                                    |                                                                                                    |                                                                                                    |
| 1                     |                                                                                                    |                                                                                                    | Addr                   | ess 2                                                                                                    |                                                                                                    |                                                                                                    |                                                                                                    |                                                                                                    |
| Housto                | n                                                                                                    |                                                                                                    | State                  | /Province                                                                                                    | Texas                                                                                                    | 5                                                                                                    |                                                                                                    |                                                                                                    |
| •                     |                                                                                                    |                                                                                                    | Work                   | site                                                                                                    | Work                                                                                                    | csite 2                                                                                                    |                                                                                                    |                                                                                                    |
| ount #                |                                                                                                    |                                                                                                    |                        |                                                                                                    |                                                                                                    |                                                                                                    |                                                                                                    |                                                                                                    |
| IE DEMO WORKSITE 2 UI |                                                                                                    |                                                                                                    |                        |                                                                                                    |                                                                                                    |                                                                                                    |                                                                                                    |                                                                                                    |
|                       | COPY                                                                                                    | DELETE                                                                                                    |                        |                                                                                                    |                                                                                                    |                                                                                                    | ILOAD                                                                                                    |                                                                                                    |
|                       | ÷                                                                                                    | EQUIPMENT TYPE                                                                                                  | ¢                      | MANUFACTURER                                                                                                    |                                                                                                    | ÷                                                                                                    | MODEL                                                                                                    |                                                                                                    |
| 1-13                  |                                                                                                    | DOZERS                                                                                                    |                        | CATERPILLAR                                                                                                    |                                                                                                    |                                                                                                    | D8R                                                                                                    |                                                                                                    |
| 1-13LORI              |                                                                                                    | DOZERS                                                                                                    |                        | CATERPILLAR                                                                                                    |                                                                                                    |                                                                                                    | D8R                                                                                                    |                                                                                                    |
| 1-13LORI COPY 1       |                                                                                                    | DOZERS                                                                                                    |                        | CATERPILLAR                                                                                                    |                                                                                                    |                                                                                                    | D8R                                                                                                    |                                                                                                    |
| 2-15                  |                                                                                                    | EXCAVATORS                                                                                                    |                        | CATERPILLAR                                                                                                    |                                                                                                    |                                                                                                    | 330DL                                                                                                    |                                                                                                    |
| 30-016                |                                                                                                    | TRUCKS (CLASS 5-8)                                                                                              | _                      | PETERBILT                                                                                                    |                                                                                                    |                                                                                                    | 337                                                                                                    |                                                                                                    |
|                       | EMO WORKSITE 2 DET         FY       CONDITION SU         I       Housto         Housto       Housto         I       Housto         I       Housto         I       Internet         I       Internet | EMO WORKSITE 2 DETAILS  FY CONDITION SUMMARY  Houston Houston  THOUSING COPY COPY COPY COPY COPY COPY COPY COPY | EMO WORKSITE 2 DETAILS | EMO WORKSITE 2 DETAILS  PY CONDITION SUMMARY  Adda  Houston Houston Ho | Address 2<br>Address 2<br>Address 2<br>State/Province<br>Worksite<br>Worksite<br>UNIT ID<br>1-13LORI<br>1-13LORI<br>1-13LORI<br>2-15<br>0-016<br>MODIFY<br>CONDIFY<br>CONDIFY | Address 2   I   Houston   Houston   Worksite   Worksite   Worksite   Worksite   UNIT ID   CONDIFY   CONDIFY   COPY   DOZERS   CATERPILLAR   1-13LORI   DOZERS   CATERPILLAR   1-13LORI   DOZERS   CATERPILLAR   2-15   EXCAVATORS   90-016 | Address 2   1   Houston   Houston   Houston   Worksite   Worksite   Worksite 2   Worksite 2   Worksite 2   Worksite 2   UNIT ID   ©   COPY   ©   I13   DOZERS   CATERPILLAR   1-13LORI   DOZERS   CATERPILLAR   1-13LORI   DOZERS   CATERPILLAR   2-15   EXCAVATORS   BOUG6 | Address 2         Address 2         Address 2         State/Province       Texas         Morksite 2         Morksite 2       Worksite 2         Morksite 2       Texas         To COPY       DELETE       Texas         DOTION SUMMARY         Morksite 2       Texas         To COPY       DOTECTOR       Texas         To COPY       DOTECTOR       Texas         To COPY       DOTECTOR       Texas         To COPY       DOTECTOR       Texas         To COPY       DOTECTOR       Texas         To COPY       DOTERS       Texas         To COPY       DOTERS       Texas         To COPY       DOTERS       Texas         To COPY       DOTERS       Texas         To COPY       DOTERS       Cotecolspan="2" |

En la pestaña EQUIPOS, utilice la jerarquía de búsqueda de equipos para localizarlos.

### **BÚSQUEDA - EQUIPOS**

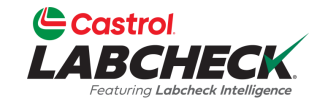

#### Need Help ⑦ Search

#### Equipment

Equipment / Browse Equipment

|   | COMPARE IIII PRINT LABELS                               |  |
|---|---------------------------------------------------------|--|
| - | 632407 Freightliner M210                                |  |
|   | <b>632407</b> Freightliner M2106 (S/N: 1N3498WD4902866) |  |
|   | 🗙 🖿 Acme Demo Master                                    |  |
|   | ACME Demo Area 1                                        |  |
|   | 🗙 🖿 ACME Demo Area 2                                    |  |
|   | 🗙 🖿 Acme Demo Worksite 2                                |  |
|   | > 🗆 💠 1-13 Caterpillar D8R                              |  |
|   | > 🗆 💠 1-13Lori Caterpillar D8R                          |  |
|   | > 🗘 🜣 1-13Lori Copy 1 Caterpillar D8R                   |  |
|   | > 🗆 💠 2-15 Caterpillar 330DL                            |  |
|   | > 🗘 🔅 30-016 Peterbilt 337                              |  |
|   | > 🗆 💠 30-211 Peterbilt 378                              |  |
|   | > 🗘 🌣 632407 Freightliner M2106                         |  |
|   | MX3179 Komatsu WA500-1                                  |  |
|   | > 🗘 🌣 MX3180 Volvo A25C                                 |  |
|   | > 🗘 🌣 MX3181 Volvo A40                                  |  |
|   | > 🗘 🔅 Testing Adding                                    |  |
|   |                                                         |  |

| ENGINE DETAILS                |                 |                     |             |  |  |  |  |  |  |
|-------------------------------|-----------------|---------------------|-------------|--|--|--|--|--|--|
| MODIFY COMPONENT DELETE       |                 |                     |             |  |  |  |  |  |  |
| Component                     | ENGINE          | Position            |             |  |  |  |  |  |  |
| Manufacturer                  | Mercedes-Benz   | Model               | MBE 906     |  |  |  |  |  |  |
| Serial                        | 1N3498WD4902866 | Fuel Type           | Diesel      |  |  |  |  |  |  |
| Oil Mfg.                      | CASTROL         | Oil Brand           | VECTON CK-4 |  |  |  |  |  |  |
| Oil Grade                     | 15W40           | Oil Capacity        |             |  |  |  |  |  |  |
| Oil Units                     |                 | Cooling System Type | ANTIFREEZE  |  |  |  |  |  |  |
| Sample Frequency              |                 | Next Sample         |             |  |  |  |  |  |  |
| Last Sample                   |                 |                     |             |  |  |  |  |  |  |
| Sample History Actions Events |                 |                     |             |  |  |  |  |  |  |

El campo de *búsqueda de equipos* tiene una función de "*sugerencia*". A medida que escriba, verá las coincidencias basadas en los caracteres que introduzca. Introduzca las primeras letras de un cliente, lugar de trabajo, ID de unidad, etc., y haga clic en el texto coincidente para ir al área especificada.

#### **BÚSQUEDA - EQUIPOS**

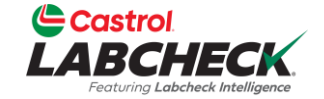

| Castrol<br>LABCHECK                                                                        |             |                         |                              |                   |            |             | Need Help ③    | 😩 Acme Demo 👻         |
|--------------------------------------------------------------------------------------------|-------------|-------------------------|------------------------------|-------------------|------------|-------------|----------------|-----------------------|
| HOME ACTIONS SAMPL                                                                         | ES LABELS E | QUIPMENT ANALYTICS REPO | ORTS DISTRIBUTION ADMIN PREF | RENCES            |            |             |                |                       |
| Equipment<br>Equipment / Find Equipmer                                                     | nt          |                         |                              |                   |            |             |                |                       |
| Search adhoc filters<br>Reported Date<br>Result Name<br>Sample Date Range<br>Sample Number | DAD EQUI    | PMENT SHOW Active -     |                              |                   |            |             |                | EXPORT EXCEL          |
| Sampled Date<br>Severity                                                                   | •           | CUSTOMER                | WORKSITE                     | UNIT MANUFACTURER | UNIT MODEL | UNIT SERIAL | ¢ COMPONENT    | POSITION     Select - |
| State                                                                                      | WIN         | ACME Demo               | Houston , TX                 | 2                 | 2          |             | COOLING SYSTEM |                       |
| Submitted Tracking                                                                         |             | ACME                    | Worksite 1                   | Caterpillar       | D6K LGP    | SN999       | HYDRAULIC      |                       |
| Number                                                                                     |             | ACME                    | Worksite 1                   | Caterpillar       | D6K LGP    | SN999       | TRANS-AUTO     |                       |
| Unit Id<br>Unit Manufacturer                                                               |             | ACME                    | Worksite 1                   | Caterpillar       | D6K LGP    | SN999       | ENGINE         |                       |
| Unit Model                                                                                 |             | ACME                    | Worksite 1                   | Caterpillar       | D6K LGP    | SN999       | FINAL DRIVE    | RIGHT REAR            |
| Program                                                                                    |             | ACME                    | Worksite 1                   | Caterpillar       | D6K LGP    | SN999       | FINAL DRIVE    | LEFT                  |
| Unit Serial                                                                                | -           | ACME                    | Worksite 1                   | Caterpillar       | D6K LGP    | SN999       | FINAL DRIVE    | RIGHT                 |
| 1-10                                                                                       |             | ACME                    | Worksite 1                   | Caterpillar       | D6K LGP    | SN999       | FINAL DRIVE    | LEFT REAR             |
| 1-10                                                                                       |             | ACME                    | Worksite 1                   | Caterpillar       | D6K LGP    | SN999       | COOLANT        |                       |

En BUSCAR EQUIPO, el botón +*Añadir filtro* le permite añadir uno o varios filtros para buscar su equipo. El icono de filtro le permite utilizar un filtro guardado. Para obtener instrucciones más detalladas, consulte la guía de inicio rápido de Filtros.

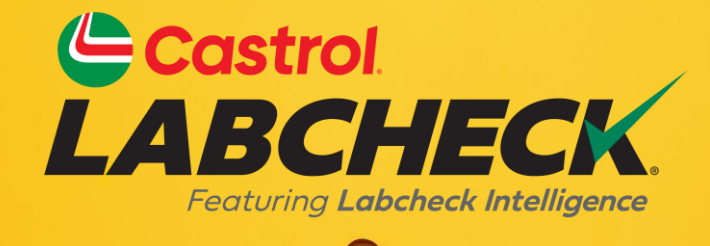

#### SERVICIO DE SOPORTE DE CASTROL LABCHECK: Teléfono: 866-LABCHECK (522-2432) Labchecksupport@bureauveritas.com https://www.labcheckresources.com/

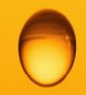

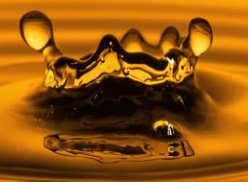